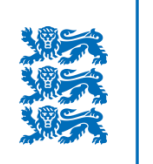

Μαα-αμετ

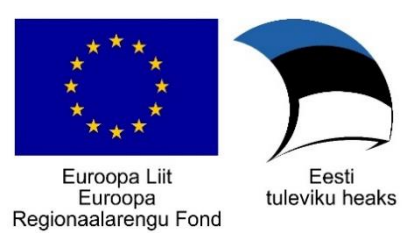

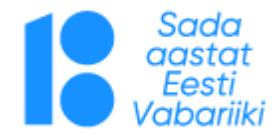

#### X-GIS 2.0

**Sulev Õitspuu** Maa-amet - Geoinfosüsteemide büroo juhataja

#### Maa-ameti geoportaal uuenes!

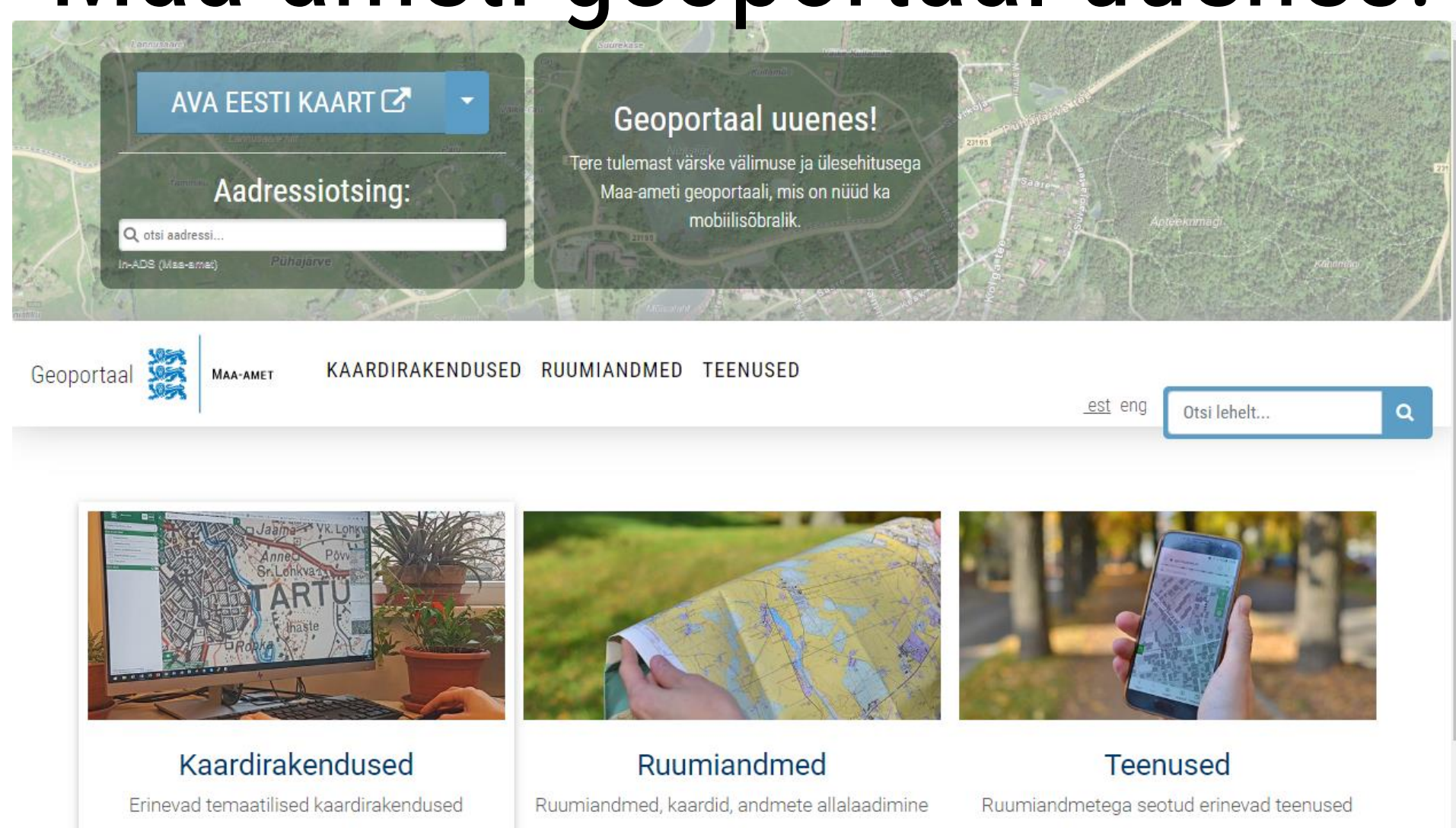

#### https://geoportaal.maaamet.ee/

Geoportaali otseteed

Kasulikud viited

#### Maa-ameti geoportaal uuenes!

Geoportaal 🎇 MAA-AMET

KAARDIRAKENDUSED RUUMIANDMED TEENUSED

Geoloogia 1:50 000 + Geoloogia 1:400 000 + Kalded ja nitraaditundlikud alad 🕂 Karuputk ja loodushoiutööd 🕂 Kitsendused + Kohanimeregister Kohapärimus 🕂 Kultuurimälestised + Lennunduskaart + Looduskaitse, Natura 2000 + Maanteeameti Teeregister 🕂 Maaparandussüsteemid + Maardlad + Mahealad + Merealad + Mullastiku kaart 🕂 Mürakaart 🕂 Ohtlikud ettevõtted, vesivarustus 🛨 Planeeringud + Pärandkultuur + Riigimaa kasutus 🕂 Riigimaade müük 🕂 Ristipuud 🕂 RMK metsatööde kaart

Üleujutusohuga alad 🕂

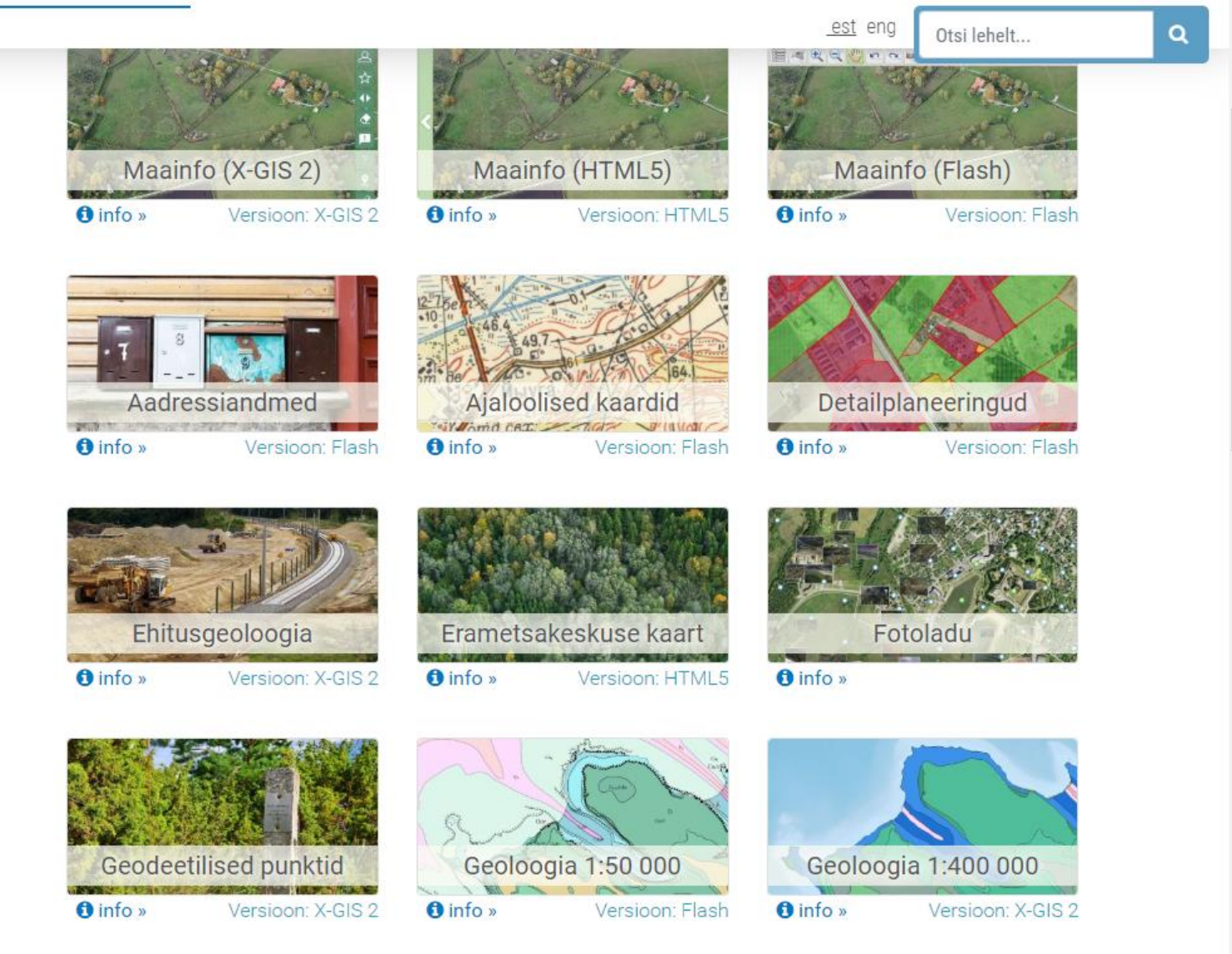

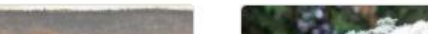

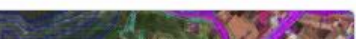

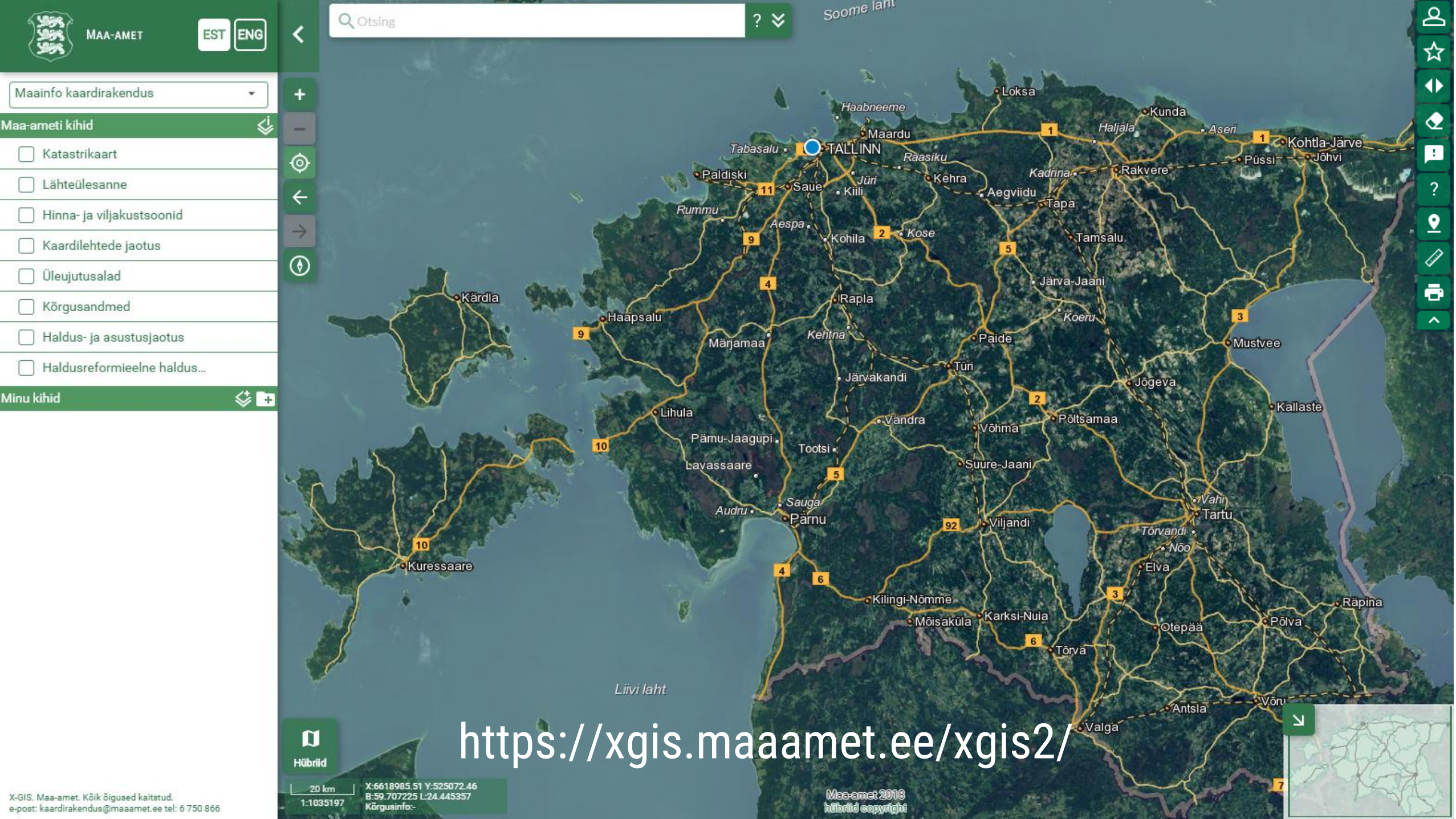

### Funktsionaalsus

- Autentimine/autoriseerimine
  - Kihtide puu
- Vahemaade mõõtmine
- Mitmekeelne kasutajaliides
- Eelhäälestatud kaardikomplektid
- Tagasiside
- Trükised
- Aluskaardid
- Redaktor

#### Uuendused

- Universaalne otsingukast
- Kihtide kataloog
- Minu kaardirakendus
- Järjehoidja
- Minu kihid
- Parem nutiseadmete tugi
  - Eksport
  - Kaartide võrdlemine
- Kaardigruppide eelvaade
- Administreerimisliides

#### Universaalne otsingukast

Q Otsing

- Aadressid ruumikuju kaardil esiletõstmine
- Kihtide kataloogi tutvustatud kihid -> lisa kiht kaardile
  - Kaardikomplektis olevate kihtide sisu
  - Otsingustringina eristatakse lisaks: katastriüksuse tunnus, koordinaatpaar (antud punktis olevad aadressid), EHR kood, ADS süsteemi ID (ADS\_OID) – In-ADS Gazetteer
  - Tulemused grupeeritakse, vaikimisi 5 vastust igas grupis, laiendatav kuni 100 vastust.
  - Otsingustringi saab salvestada järjehoidja koosseisu

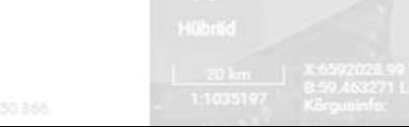

| Maa-amet ES                 |   |
|-----------------------------|---|
| Maainfo kaardirakendus      | • |
| Maa-ameti kihid             | 4 |
| Katastrikaart               |   |
| 🗌 Lähteülesanne             |   |
| 🗌 Hinna- ja viljakustsoonid |   |
| 🗌 Kaardilehtede jaotus      |   |
| 🗌 Üleujutusalad             |   |
| Kõrgusandmed                |   |
| 🗌 Haldus- ja asustusjaotus  |   |
| Haldusreformieelne haldus   |   |

Minu kihid

Scome Jahl Q hinna  $\overline{}$ 5 5+ Aadressid Hinna н Valkla küla, Kuusalu vald, Harju maakond | EE02709238 Hinna н Tabasalu 🔹 🔵 TALLINN Valkla küla, Kuusalu vald, Harju maakond | 116010034  $\odot$ Saue Hinna ΚÜ Valkla küla, Kuusalu vald, Harju maakond | 35201:001:0070 4 Hinna Aespa . КÜ  $\rightarrow$ Valkla küla, Kuusalu vald, Harju maakond | 35201:001:0069 ۲ Hinna Valkla küla, Kuusalu vald, Harju maakond | 35201:001:0065 ▼ Kaardikihid Hinnatsoon riamaa Hinnatsooni kihi metainfo Hinnatsooni tunnus Hinnatsoonide tunnuste kihi metainfo 4 ihula Pämu-Jaagupi Tootsi -Lavassaare Audru Parnu Kuressaare Hübriid X:6622173.91 Y:440144.93 20 km B:59.732328 L-22.935981 (laasamet 2018

#### Sisesta otsingustring

Haabneeme

Maardu

#### Vastused kuvatakse gruppidena

Loksa

#### Vali sobiv vaste või päri juurde kuni 100 vastust

Koeru

Tamsalu

Haljala

Aseri 1 Kohtla-Järve

<u>റ</u> ഹ

4

 $\mathbf{Q}$ 

1

9

ē

~

#### Või vali sobiv kaardikiht ja lisa kaardile

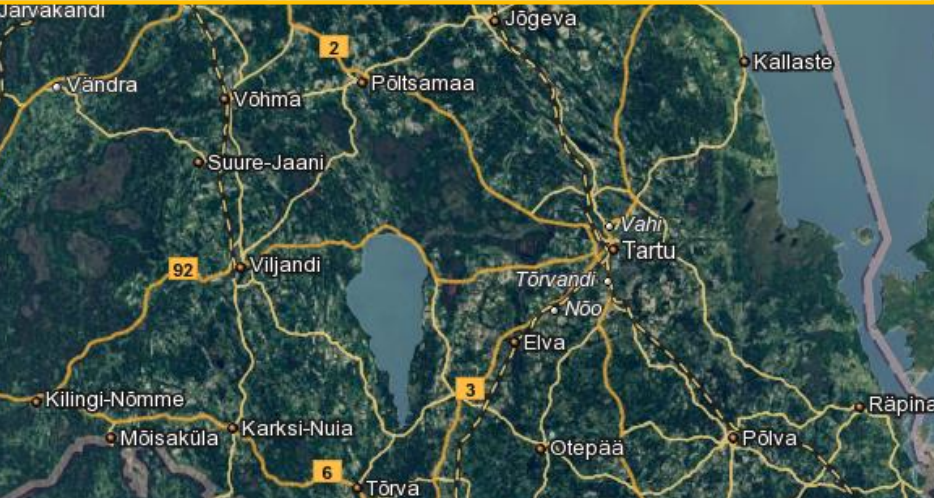

Valga

Antsla

X-GIS. Maa-amet. Kõik õigused kaitstud. e-post: kaardirakendus@maaamet.ee tel: 6 750 866

1:1035197

Kõrgusinfo:-

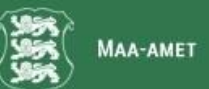

Maainfo kaardirakendus

laa-ameti kihid

Katastrikaart

Lähteülesanne

Üleujutusalad

Minu kihid

Hinnatsoon

Kõrgusandmed

Hinna- ja viljakustsoonid

Haldus- ja asustusjaotus

Haldusreformieelne haldus...

Kaardilehtede jaotus

EST ENG

0

 $(\mathfrak{d})$ 

**∜ +** i@

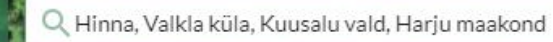

Otsingukasti kuvatakse valitud üksuse täisaadress

Aadressipunkt kuvatakse kaardile

Valitud kiht lisatakse kihtide loendisse ...

×

X-GIS. Maa-amet. Kõik õigused kaitstud. e-post: kaardirakendus@maaamet.ee tel: 6 750 866 100 m X:6594931.50 Y:577722.49 B:59.484939 L:25.371660 Kõrgusinfo:14 m

**D** Hübriid

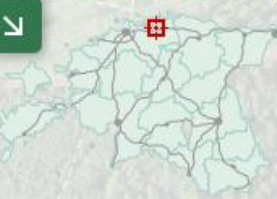

... ja kaardile

ക

### Laiendatud universaalne otsingukast

Kolm valikut

📋 Hinna- ja viljakustsoonid

Otsing kihtide kataloogist

Q Otsing

| Otsi |
|------|
|      |

Aadressiotsing, võimalus lisada filtreid aadressiobjekti liigi ja EHAK-i alusel ning raadiusega In-ADS Gazetteer

|   | Kaardikihid  | Aadressid      | Kihi andmed |           | ? 🛠  | lusiveo |     |
|---|--------------|----------------|-------------|-----------|------|---------|-----|
|   | Aadressid    |                |             |           |      | a       |     |
|   |              |                |             |           |      | K       | IJ. |
| T |              |                | KU H        |           | G    | 2       |     |
| a | Piira otsin; | g EHAK filtrig | a           |           |      |         |     |
|   |              |                |             | Otsi Puha | asta |         |     |

• Detailotsingud, samad mis praegu on kättesaadavad otsingud paneeli kaudu

| Kaardikihid | Aadressid | Kihi andmed |      | ? 🛠     |
|-------------|-----------|-------------|------|---------|
| Kihi andmed |           |             |      |         |
| Lähteülesar | nne       |             |      | •       |
| Lähteülesan | de nimi   |             |      |         |
|             |           |             |      |         |
| Lähteülesan | de number |             |      |         |
|             |           |             |      |         |
|             |           |             | Otsi | Puhasta |
|             |           |             |      |         |

X-GIS - Maa-amet, Kõik õigused kaltatud. e-post kaandrakendus@maaamet.ee.tel 6 750 86

#### Universaalne otsingukast

Q Otsing

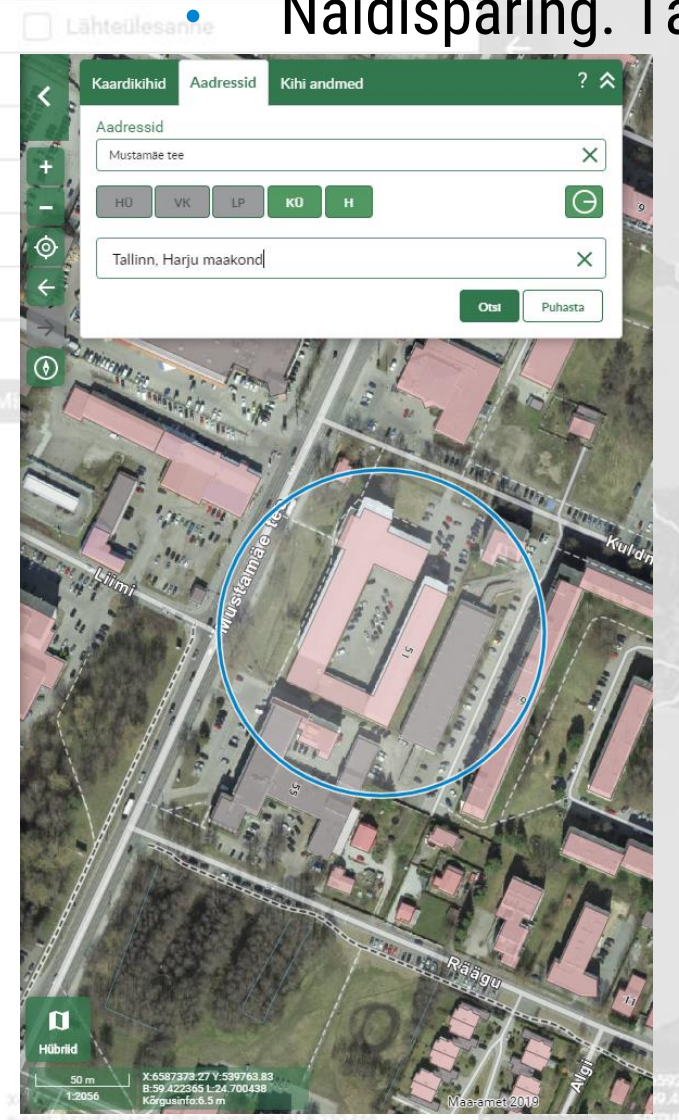

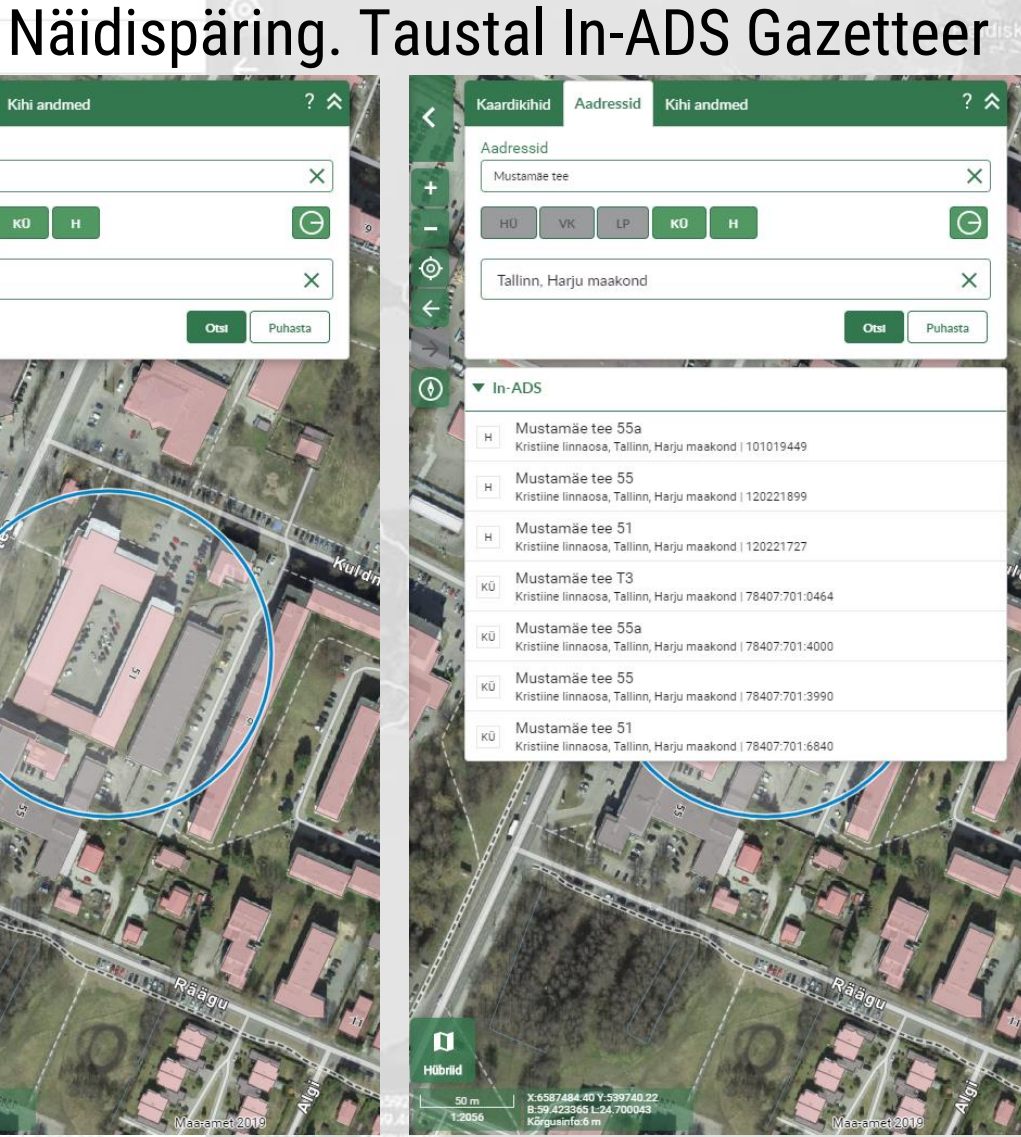

Päring teenuse poole: https://inaadress.maaamet.ee/inaadress/gazetteer? address=Mustam%C3%A4e%20tee &results=100 &features=KATASTRIYKSUS%2CEHITISHOONE &ehak=784 &y=6587178.64414431&x=539633.1211306013 &radius=86.30330092343502 &callback=callback\_json21

#### callback json11(

host: "inads12". - addresses: - { unik: "1". maakond: "Harju maakond", kort unik: "" omavalitsus: "Tallinn", kort nr: "", viitepunkt x: "539785", viitepunkt y: "6587778" adr id: "2107000". kort orig tunnus: "" pikkaadress: "Harju maakond, Tallinn, Kristiine linnaosa, Mustamäe tee 8", kort adob id: "", kaugus: "200", aadresstekst: "Mustamäe tee 8", kort adr id: "", nimi: "", viitepunkt b: "59.4259959032765863", aadress nr: "8", liikluspind: "Mustamäe tee", koodaadress: "37784033900000332200000NPV0000000"

### X-GIS 2.0 avamine URL-iga

https://xgis.maaamet.ee/xgis2/page/app/maainfo?AADRESS=CU00448369&adshow=1&adfit=1

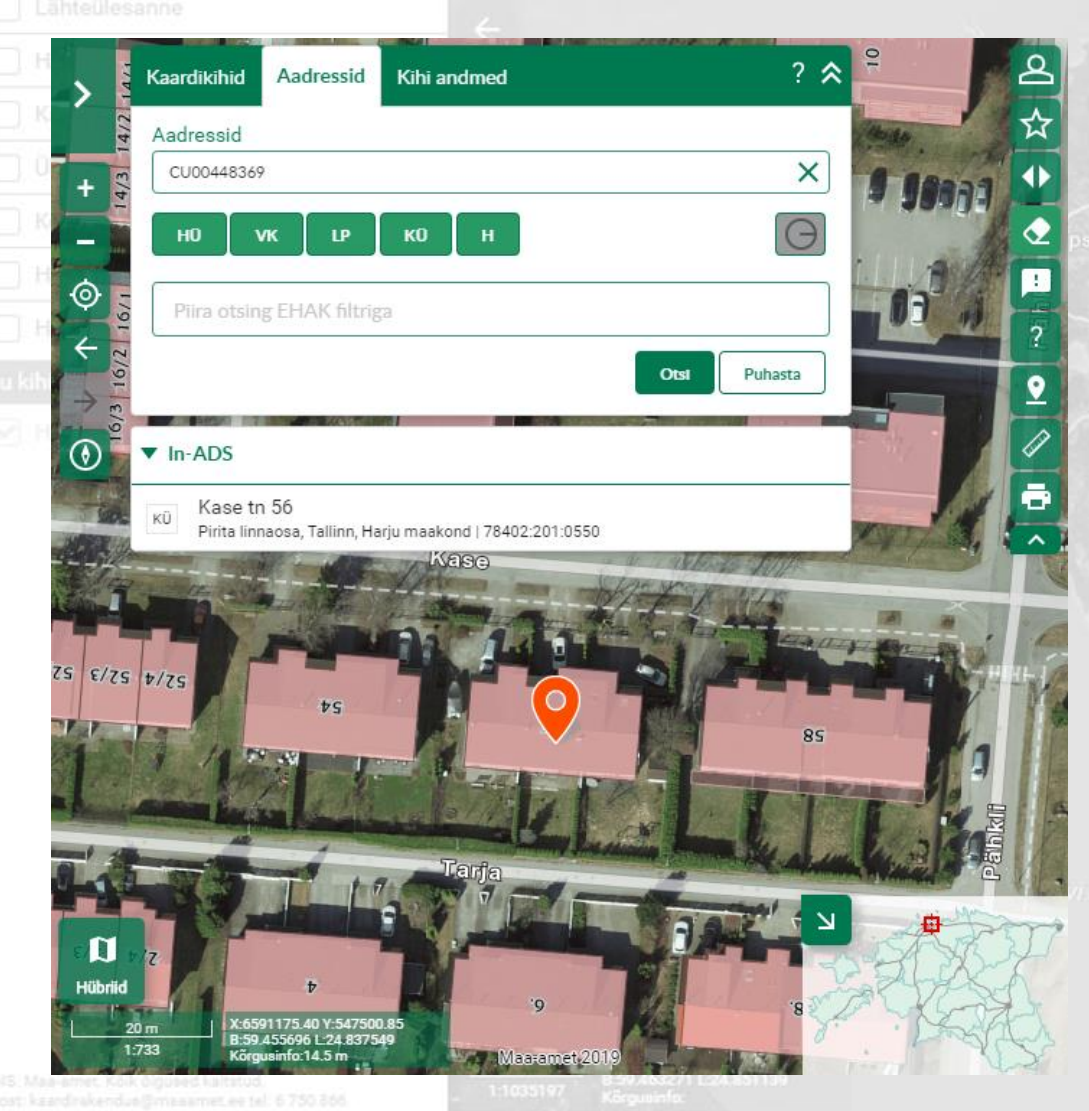

Parameetrid: AADRESS(=) Aadress tekstina, KÜ tunnus, ADS\_OID, EHR ID ADSHOW(=1)Kas tulemus kuvatakse kaardile? ADFIT(=1) Kas tulemus mahutatakse? HIDE(=true) Kas otsingukast on suletud?

> Mana-annal 2008 Milettel engrafision

### X-GIS 2.0 avamine URL-iga

https://xgis.maaamet.ee/xgis2/page/app/maainfo?punkt=6588663.63,542228.98&moot=2000&tooltip=Vabaduse %20väljak

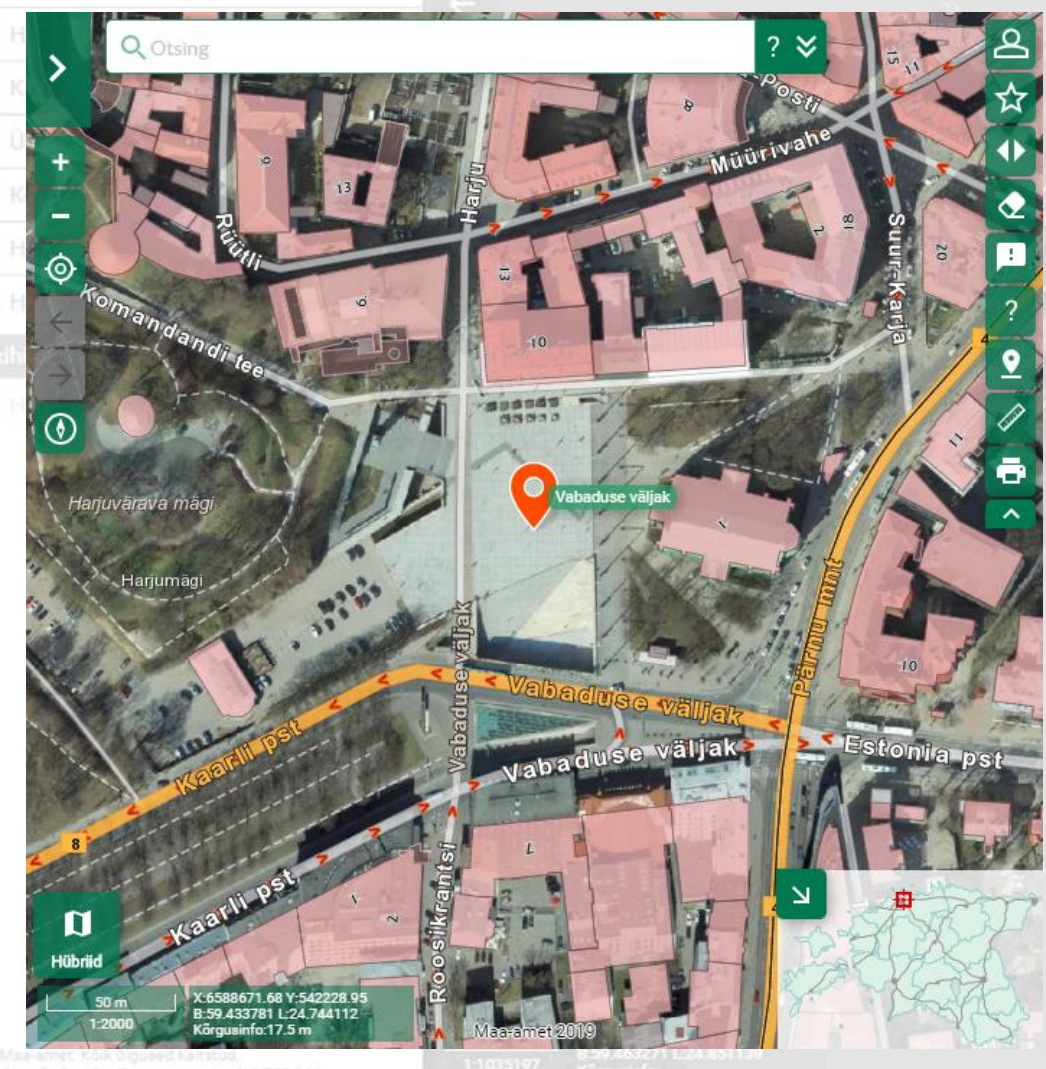

Parameetrid:
PUNKT(=) Markeri asukoht, L-Est 97 koordinaatpaar (x,y)
MOOT(=) Mõõtkava, milles kaart avatakse.
TOOLTIP(=) Tooltipi juurde kuvatav tekst.
BBOX(=) VA x,y PÜ x,y L-Est 97 koordinaatpaarid.

Wrot-cruct 2018 Minister encoded

### X-GIS 2.0 avamine URL-iga

Kaardirakenduse avamine üle URL-i: https://xgis.maaamet.ee/xgis2/page/app/maainfo?searchid=FUUKAT101x2&tunnus=4120 1:004:0110 Parameetrid:

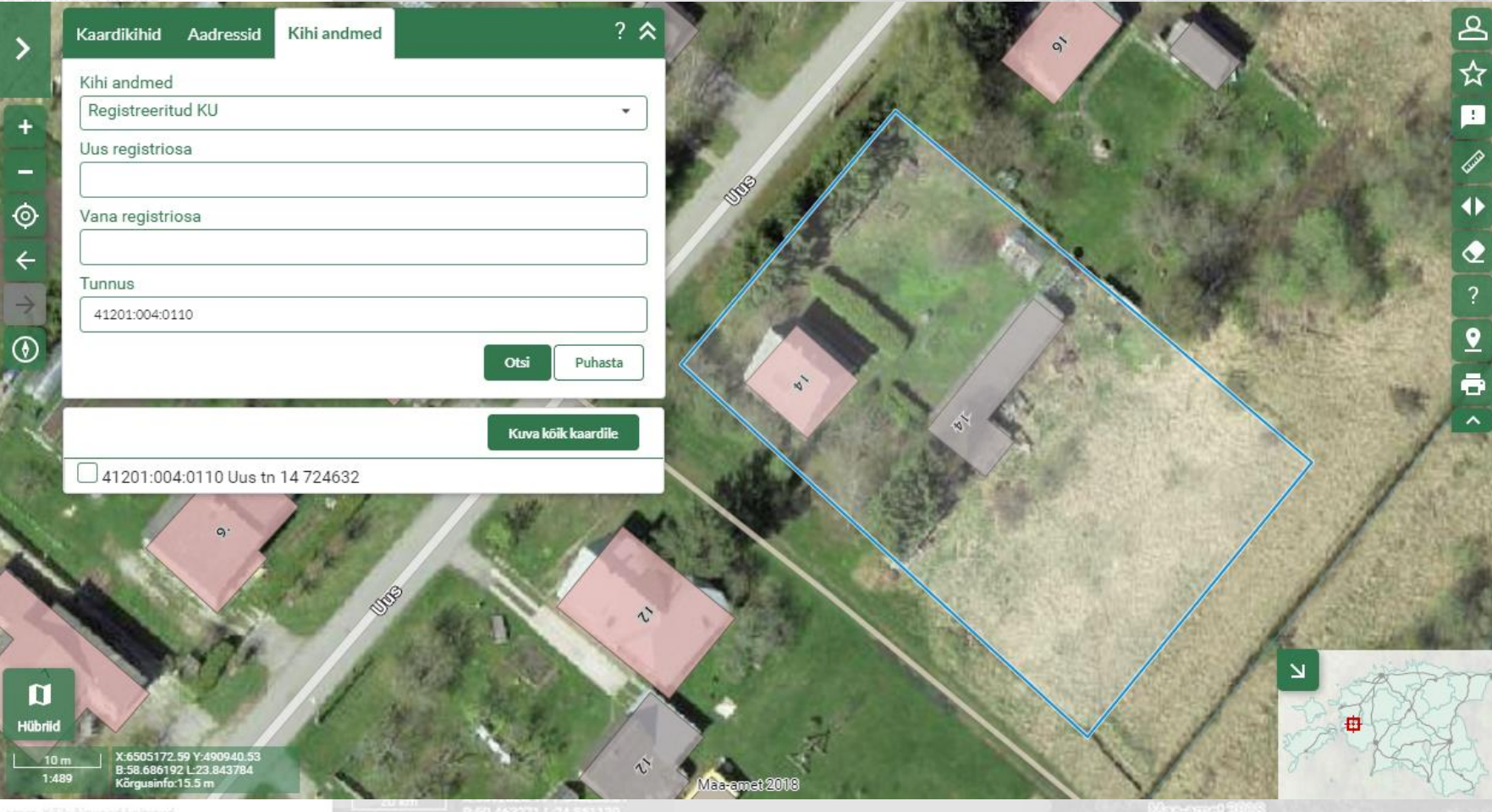

SEARCHID(=) – Otsingu ID PARAMEETER\_1, PARAMEETER\_2 jne ... – otsingu parameetrid

Saab kombineerida teiste parameetritega (hide, adfit jne)

## Kihtide kataloog

- Kõik kihid kättesaadavad ühest kohast
- Ligipääsetav läbi universaalse otsingu ja Minu kihid halduse
- Vastuses kihi nimi ja lühikirjeldus
  - Otsing kasutab kihi nime, kirjeldust ja märksõnu
  - Sobiva kihi saab lisada Minu kihid alla oma kaardi koosseisu

### Autenditud kasutaja

- Kasutajaks saab igaüks registreerida ID-kaardi või Mobiil-ID-ga.
  - Autenditud kasutaja saab enda loodud järjehoidjaid hallata. Näiteks, kui soov on teha oma veebilehele manustatud kaart, siis autenditud kasutajana järjehoidja salvestades on võimalik hiljem selle sisu muuta ja üle kirjutada.
- Koostööpartneritel ligipääs Maa-ameti suunatud kaardirakendustele (virtuaalkontorid) (täiendavad kasutajaõigused lisab Maa-ameti administraator)

administraator)

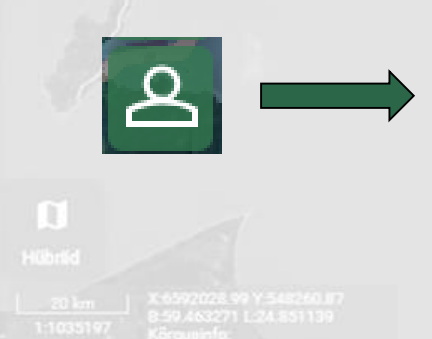

| Kes                              | KKONNAMINISTEERIUM                           |
|----------------------------------|----------------------------------------------|
| Maa-ame                          | eti geoportaal                               |
| ID-kaart D-KAAR                  | r                                            |
| Mobiil-ID tel. numb              | er                                           |
| Isikukood                        | MOBIIL-                                      |
| Isikukood                        | () SMART-ID                                  |
| rvalisuse tagamiseks logige välj | ja ja sulgege brauser, kui olete autentimist |

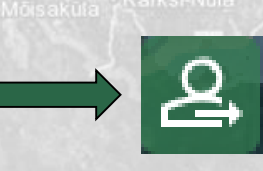

#### Minu kaardirakendus

1. Logi sisse

#### 2. Lisa tühjale või eelhäälestatud komplektile lisakihid

- Kihtide kataloogist
  - WMS/WMTS teenusest
  - Ise joonistades (punkt, joon, ala)
- 3. Salvesta järjehoidjana

4. Jaga lingina või genereeri kood ja manusta veebilehele (DIV/iFrame )

5. Kui muuta soovid, siis ava järjehoidja, muuda ja salvesta

## Järjehoidja

# Järjehoidja abil saab fikseerida kaardiaknas kuvatava kaardirakenduse seisu ehk luua oma kaardirakenduse:

- kihtide ja gruppide olek
  - kihtide läbipaistvus
  - kasutaja lisatud kihid
  - kasutaja joonistatud kihid
  - universaalsesse otsingukasti sisestatud tekst
  - kaardi nähtavusulatus
  - mõõtmise andmed
  - kaardil märgitud asukoht (ka otsingu tulemusena kaardil esiletõstetud nähtus)
  - valitud aluskaart

X-GIS Maa-amer, Kõik õigused kaltatud. e-post kaardrakendus@masamer.ee tal. 6 750

## Järjehoidja

#### Järjehoidja põhjal manustatava koodi genereerimisel saab määrata lisaks järjehoidja määrangutele:

- Kas külgpaneeli kuvatakse
- Kas keelevahetust kuvatakse
  - Kas kaardikomplektide vahetust kuvatakse
  - ... jne komponentide kaupa
  - Kood kas iFrame või DIV kujul, manustatud kaart kodulehele

## Järjehoidjate haldamine

| Nimi Kir                | rjeldus    | Loodud     | Muudetud   | Viimati avatud | Vaatamiste arv | Halda   |
|-------------------------|------------|------------|------------|----------------|----------------|---------|
| <u>Ainult kaart</u> Iln | na kõigeta | 03.10.2018 | 03.10.2018 | 03.10.2018     | 2              | < 🖉 🖻 🧰 |
| <u>Maa-amet</u> Ko      | dulehele   | 03.10.2018 | 03.10.2018 |                | 0              | < 🖉 🖻 🧰 |

### Järjehoidjate jagamine

| Kaardi jagamise valikud                                                                                                    | X Kaardi jagamise valikud                                                                                                    |
|----------------------------------------------------------------------------------------------------|----------------------------------------------------------------------------------------------------|
| Kaardi jagamine Kaardi lisamine välisele lehele                                                                                                    | Kaardi jagamine Kaardi lisamine välisele lehele                                                                                        |
| Kaardi link         https://misingua.action of _tim?/page/link/iQ0UKrfV                                                                                                    | CO Komponendid                                                                                                    |
|                                                                                                    | <ul> <li>Kaartide võrdlemine</li> <li>Koordinaatide info</li> <li>Puhasta kaart</li> </ul>                                             |
| AddThis IFrame URL Div                                                                                                    | <ul> <li>Abi</li> <li>Külgpaneeli kaardikihtide plokk</li> <li>Asukoha märkimine</li> <li>Ülevaatekaart</li> <li>Trükkimine</li> </ul> |
| Genereeritud kood (iFrame)                                                                                                    | <ul> <li>A<sup>µ</sup></li> <li>✓ Otsingukast</li> <li>✓ Kaardirakenduste valik</li> <li>✓ Autentimine</li> </ul>                      |
| <pre>src="https://cris_mapamet.eo/orgit2/page/link/UH5YSTM2"&gt;</pre>                                                                                                    | ✓ Järjehoidjad<br>✓ Tagasiside                                                                                                    |
| <pre>Genereeritud kood (Div)  <script 2.cit.map.js"="" 9.22.2="" <="" add="" agd="" asis2="" bublis="" https:="" j2="" ogis.meeor.dl.ac="" script="" src="https://ipidamagasht.ee/xgis2/acd/2.22.0/acdo/prhlit/fs/Dogis Vendor. &lt;/script&gt;&lt;script src="><div_id="mantrame".class="dg-mantrame"></div</tr></td><td>js"><br>> Mõõtmine<br>✓ Navigatsioon<br>✓ Mõõtkava</td></tr><tr><td><pre><script>Dogis.Map.Containers["mapFrame"]=new<br>Dogis.Map(document.getElementById("mapFrame"),<br>{"bookmark":"UH5YSTM2","proxy":"https://enis.mabaawd@_ce/xgic?/mod","plugin<br>ue})</script><br/>Gis Manemer Kak dogund lahood</pre> | Kõrgus 500 Laius 1000 Genereeri kood                                                                                                   |

#### Veebilehele integreerimine

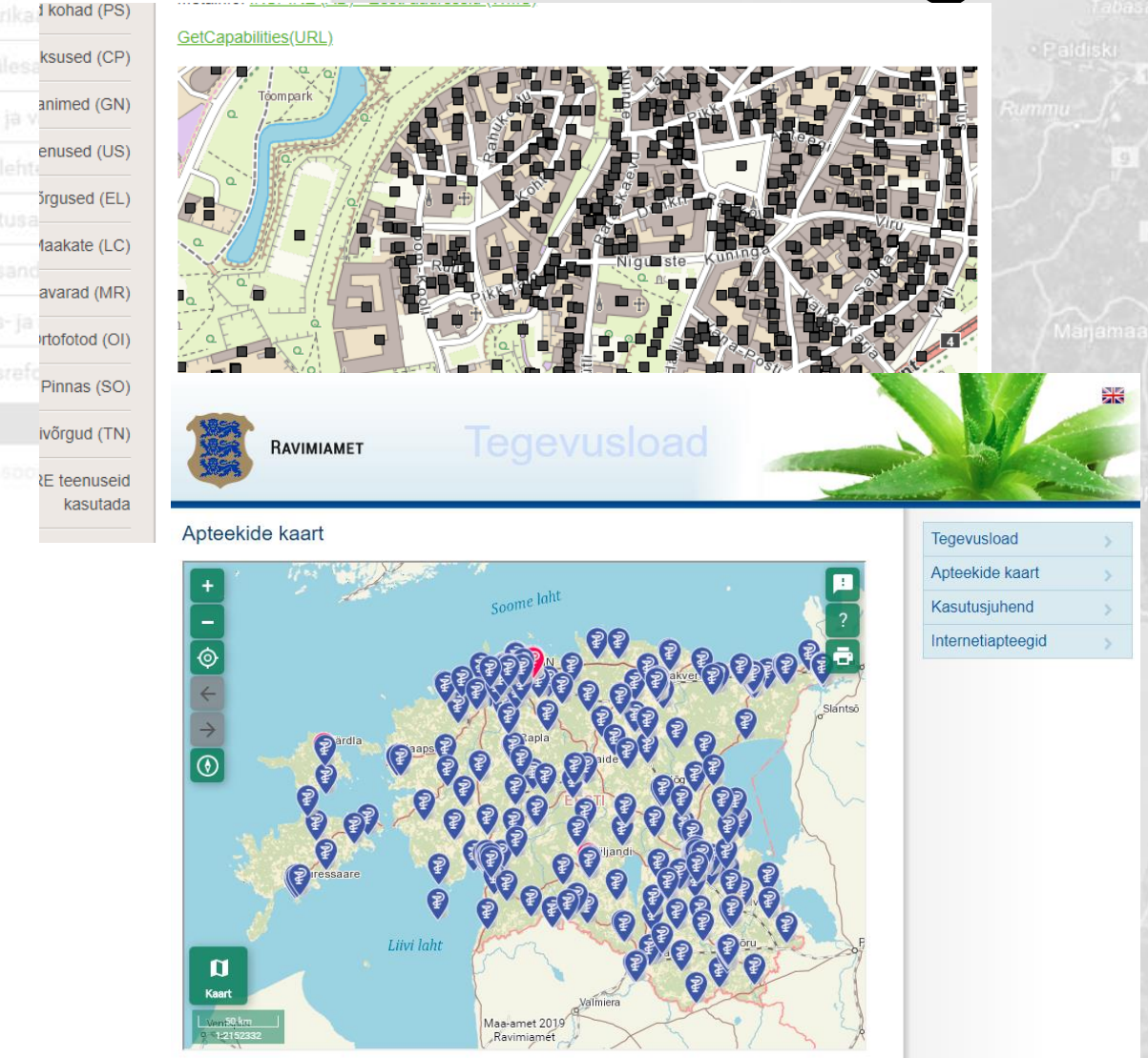

Körguninfo:

MAA-AMET

coting GEO-LEST translator globashe translator kohalik translator
geoldlervutus EST-GEOID2011 geoldlervutus EST-GEOID2017 üleminekumudel, BK77 -> EH2000

1M 33347

|                       | Lõõla                                                                                                    |
|-----------------------|----------------------------------------------------------------------------------------------------|
| nber                  | 63-372-2627                                                                                                    |
| lline lalus ja pikkus | 6533854.007 575672.031 IIIK: GPE seadmetage mõõdetud (GPE) klass: Thendusvõrk, töö nimi: Thendusvõrgu mendriosa tasandamine 2001, Arhilvi nr: I-546-I-552<br>5675612.355611 2512301.81130                         |
| BK77                  | 75.153 Illi: Triangulatsicon (TRI) klass: Nivelleerimine 4. klass, töö nimi: Koondkataloog nivelleerimise punktide kõrguste kohta 1:200 000 kaardileht 0-35-Viii (Tapa) Balti kõrguste süsteem. Köide I, II 1976, |
| H2000                 | 75.397 Illk: Triangulatsioon (TRI) klass: Nivelleerimine 4. klass, töö nimi: Koondkataloog nivelleerimise punktide kõrguste kohta 1:200 000 kaardileht 0-35-Viii (Tape) Belti kõrguste süsteem. Köide I, II 1976, |
| i kõrgus              | 94.221 körpus: 75.463 (arvutatus), EH2000) Illik: GPS seadmetega möödetud (GPS) klass: Kohalik võrk I järk,                                                                                                    |
| Irendus               |                                                                                                    |
| d                     |                                                                                                    |
| euvido                |                                                                                                    |
| Op                    | 2053                                                                                                    |
| li avatuse joonis     | 8                                                                                                    |
| önd                   | 3.0 m                                                                                                    |

Geodeetiliste punktide andmekogu

Väätse vaid, Väätse-Lööla-Seueeugu tee kõrvel, end kolhoosileutade juurde viive tee kõrvel karjamee künka

#### Punkti esukohaga täismöödus keerdi evemiseks **kiõpse sile**.

08 000

Secure 1

GN88 s märgi tü borison

kaltsevi kirjektus

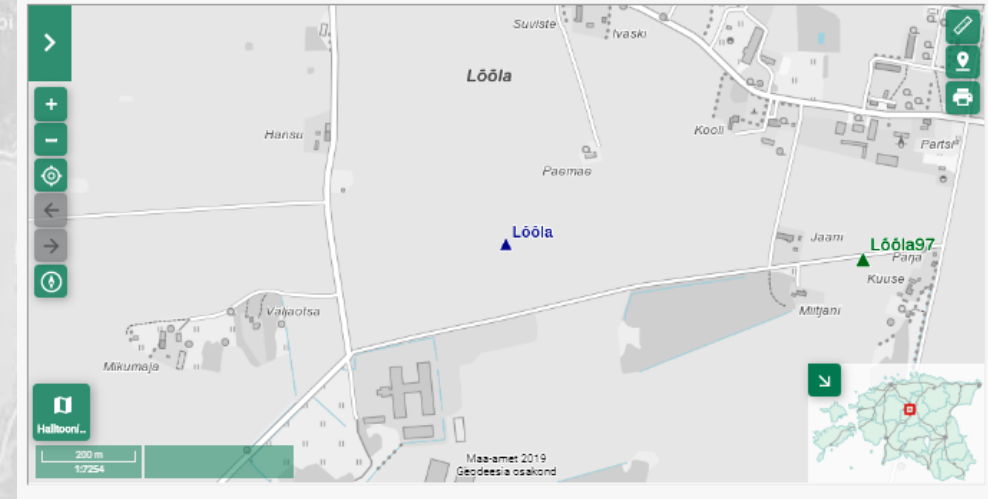

Geodectiliste punktide andmakogu asutamine ja andmakogu pidamise põhimääru: Andmakogu tahniline haidus: Tanei Riips, tanei.riips@maaamat.ee Andmakogu sisu haidus: Prilt Pihlak, prilt.pihlak@maaamat.ee

Ware-enclosed

### Minu kihid

 $\bullet$ 

😂 🕞

۵

\$ (\$

Katastrikaart

Lähteülesanne

🔲 Hinna- ja viljakustsoonid

C Kaardilehtede jaotus

🔲 Üleujutusalad

Kõrgusandmei

🔲 Haldus- ja asustusjaotus

Haldusreformieelne haldus...

#### inu kihid

| 🖌 Kihid kataloogist |
|---------------------|
| 💽 tsoonid           |
| Hinnatsoon          |
| Viljakustsoon       |
| 🖌 Enda joonistatud  |
| Punktid             |
| Jooned              |
| 🖌 Alad              |

#### Otsi kihtide kataloogist

#### Joonista oma kiht

- Kasutaja saab lisada punkti, joone või ala kihi
- Kihile saab anda kujunduse
  - Kiht või kihid salvestatakse järjehoidja koosseisu ja neid saab koos järjehoidjaga jagada
- Lisa kiht WMS/WMTS teenusest ka aluskaardiks!
- Grupeeri mitmetasandilised grupid, märkeruut või raadionupp valikuga

e-post kaardrakendus@masamet.es (s) 6.750.8

| ikaart                                        |                              | Kihtide kataloog T    | Tühi kiht Välise teenuse URL |                       | Lisa kiht                   |                    |
|-----------------------------------------------|------------------------------|-----------------------|------------------------------|-----------------------|-----------------------------|--------------------|
| Lisa kiht                                     |                              | Punktobjektidega kiht | Grupp                        | •                     | Kihtide kataloog Tühi kiht  | Välise teenuse URL |
| Kihtide kataloog                              | Tühi kiht Välise teenuse URL |                       | Eellane                      | •                     | WMS O WMTS     WMS ver.:    |                    |
| katas                                         | Q                            | Läbipaistvus          |                              |                       | URL: https://               | Kuva kil           |
| Katastriüksuse piir (IN<br>Registreeritud KII | NSPIRE)                      | Min mõõtkava          | ••••••                       |                       |                             |                    |
| Katastriüksus (INSPIF                         | RE)                          | Max mõõtkava          |                              |                       |                             |                    |
| Katastriüksuse viitepu                        | unktid (INSPIRE)             |                       |                              | Lisa ja joonista      |                             |                    |
|                                               |                              |                       |                              |                       | Grupp                       | •                  |
| Grupp                                         | ·                            |                       |                              |                       | Eellane                     | •                  |
| Kihi nimi (EST)                               |                              |                       |                              |                       | Legendiikooni URL           |                    |
| Kirjeldus (EST)                               |                              |                       |                              |                       | Kihi nimi(EST)*             |                    |
| Kihi nimi (ENG)                               |                              |                       |                              | Kilingi-Nomme         | Kirjeldus (EST)             |                    |
| Kirjeldus (ENG)                               |                              |                       |                              | : Mõisakula j Karksi- | Kihi nimi(ENG)              |                    |
| Lisa kaardikihtide lo                         | oendisse                     |                       |                              | THE SEAL              | Kirjeldus (ENG)             |                    |
| <ul> <li>Lisa aluskaardiks</li> </ul>         |                              | Livita                |                              |                       | 🗌 Infopäring kihile lubatud |                    |

### Nutiseadmete parem tugi

#### Kohanduv kujundus.

Kasutajaliides arvestab ekraani suurusega

• Kogu funktsionaalsus ei ole nutiseadmete toega Positsioneerimine

- Oma asukoha positsioneerimine
- Oma liikumise jälgimine aluskaarti nihutatakse kaasa. Kaart orienteeritud kas põhjasuunda või liikumissuunda.
- Põhjasuuna näitamine
- Oma asukoha koordinaatide kuvamine

= S 🗳 46 ♥ 🕉 🕄 ♦🚰 46% 🗖 16:51 ttps:// :D 臼 **Q** Otsing Seadme asukoht 🗙 XY: 6587462.77. 539665.30 BL: 59.423178, 24.698719

#### Eksport

- Kaardil kuvatavaid andmeid on võimalik all laadida (kui tegemist on avaandmetega)
  - Formaatide nimekiri täpsustub
- Eksporditakse kiht, mis on sisse lülitatud, on nähtavusulatuses ja millele on eksport seadistatud
  - Juhul kui kiht pole nähtavusulatuses, saab alla laadida vaid ettevalmistatud ekspordifaili, mis sisaldab kogu kihi andmestikku
  - Katastripiirid, Geodeetlised punktid

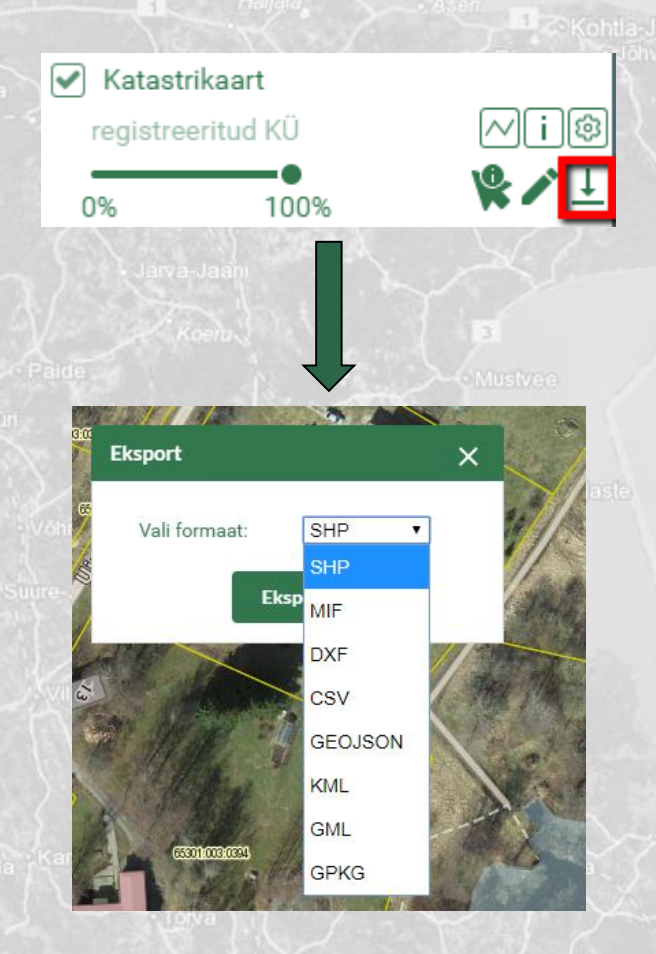

# Kihtide ja kaartide võrdlemine Kasutaja saab kaardikihte ja aluskaarte omavahel võrrelda Lisaks kihi läbipaistvuse muutmisele on võimalik valida ka kiht, mida mõne teise kaardiga võrrelda.

X-GIS-Maa-amet, Kõik õigused kaltatud. e-post-kaardrakendus@maaamet.ee tel: 6 750 866

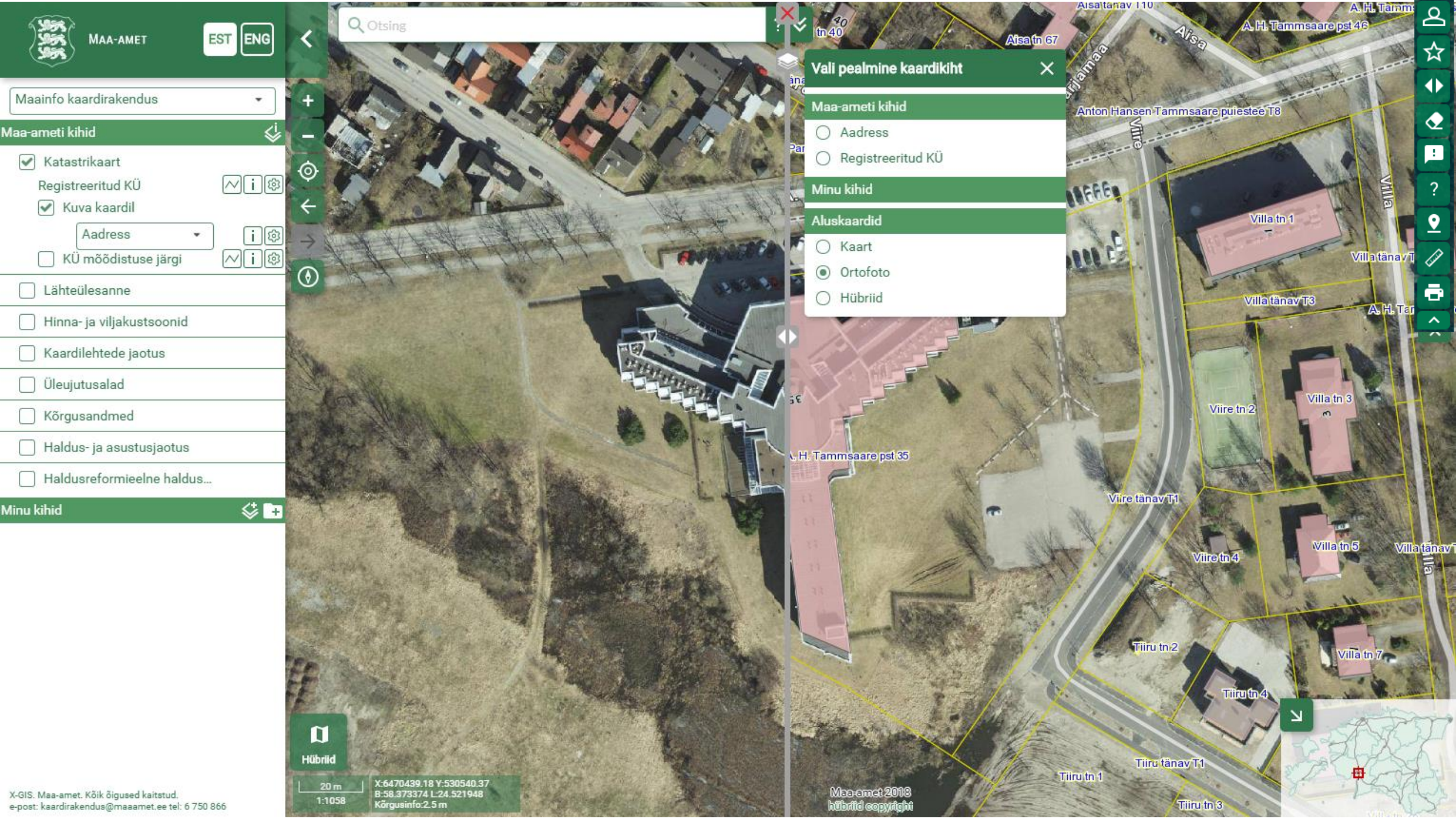

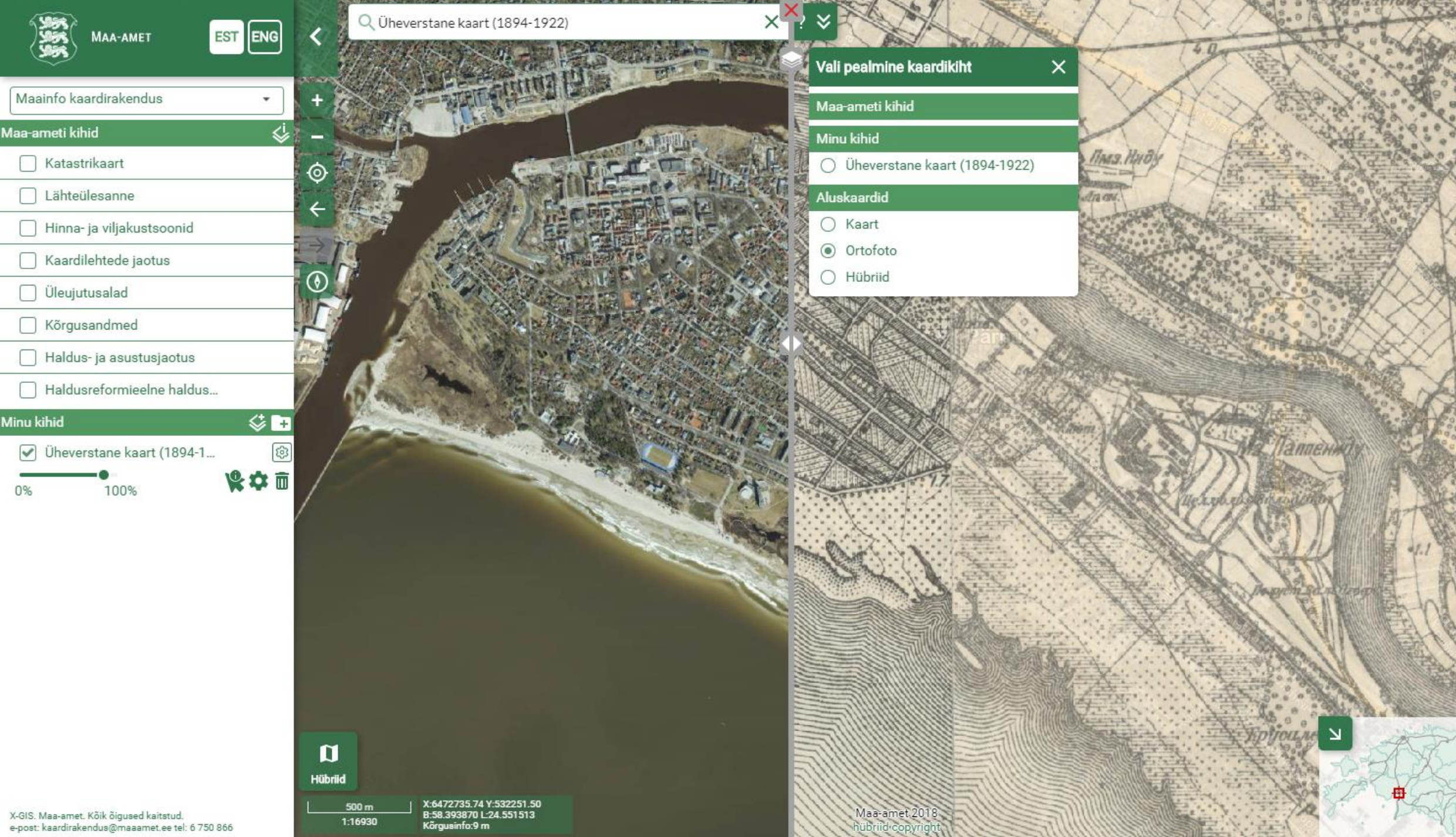

# Kaardigruppide eelvaade

#### Aluskaartide aegridade kuvamine

Saab kasutada näiteks ortofotode, rasteriseeritud põhikaartide ja muude ajalooliste kaartide mugavamaks kasutamiseks

X-GIS-Maa-amer, Kõik õigused kaltatud. e-post-kaardrakendus@maaamer.ee.tel. 6.750.866.

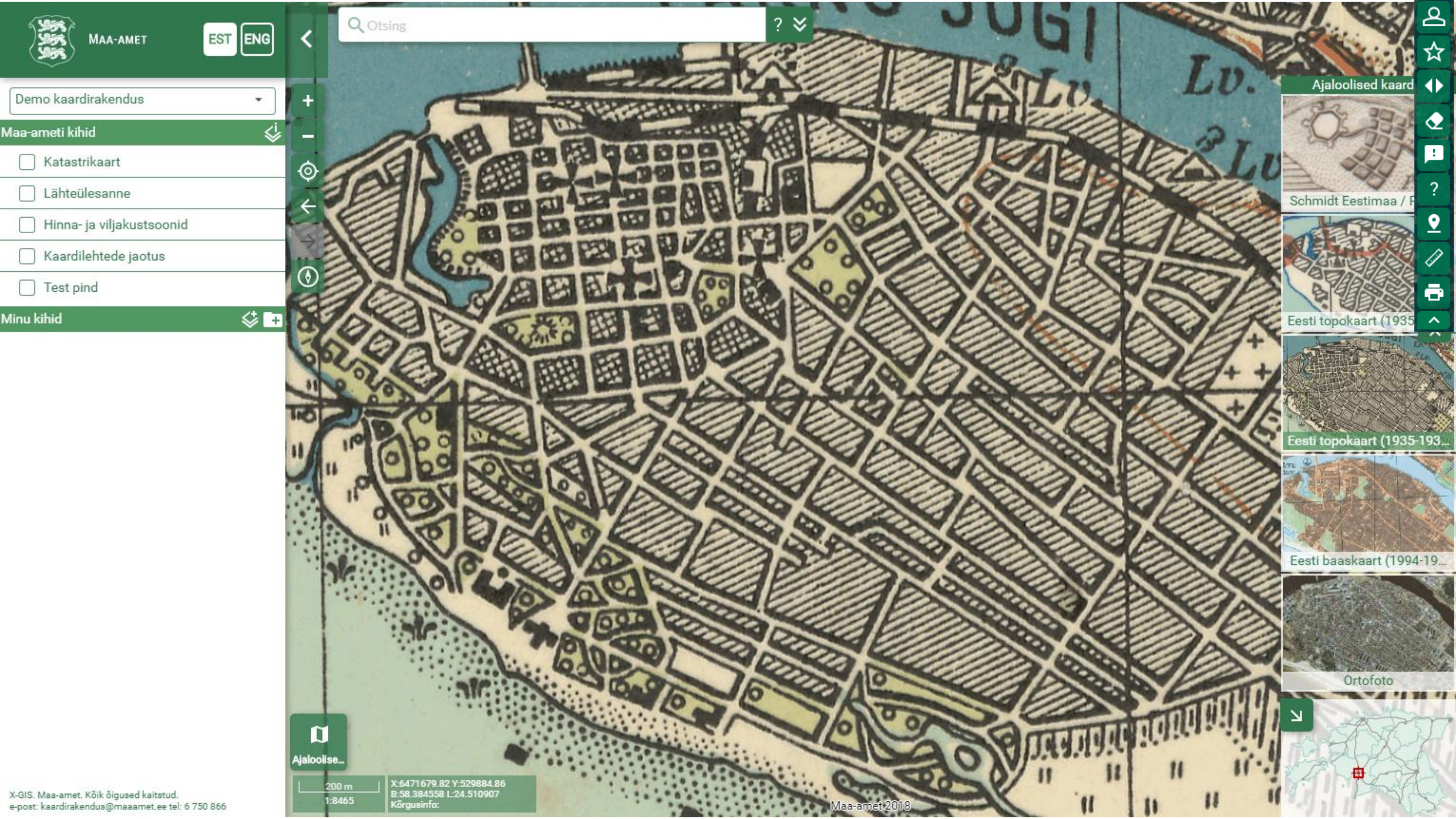

### Mitmekeelsuse tugi

#### Keskkond eesti- ja ingliskeelne

|  |                                                                                                    |                                |        | Contraction of the local division of the local division of the loc | ALC: NO       |            |
|--|----------------------------------------------------------------------------------------------------|--------------------------------|--------|----------------------------------------------------------------------------------------------------|---------------|------------|
|  | MAA-AMET                                                                                                    | EST ENG                        | <      | Q Otsing                                                                                                    |               |            |
|  | 255                                                                                                    |                                |        |                                                                                                    |               |            |
|  | Maainfo kaardirakendus                                                                                                    | •                              | +      |                                                                                                    |               |            |
|  | Maa-ameti kihid                                                                                                    | \$                             | Suu    | mi sisse                                                                                                    |               | £          |
|  | Registreeritud KÜ                                                                                                    | ∕∕i®                           | ©<br>4 |                                                                                                    |               | 6          |
|  | 🗌 KÜ mõõdistuse järgi                                                                                                    | ∕∕i®                           | -      |                                                                                                    |               |            |
|  | Lähteülesanne                                                                                                    | _                              | ۲      | ~~~~                                                                                                    | star a second | · Sizen    |
|  | 🗌 Kaardilehtede jaotus                                                                                                    |                                |        |                                                                                                    | Hiiu maakond  |            |
|  | 🗌 Üleujutusalad                                                                                                    |                                |        |                                                                                                    | 3 FAT         | °°° °      |
|  | <ul> <li>Kõrgusandmed</li> <li>Kõrgussüsteemi ülemi</li> <li>Kõrgusandmed</li> <li>Maakatte kõrgusmudel</li> </ul>                     | //i®<br>/∕i®<br>/∕i®           |        | s vrs                                                                                                    | -             | the series |
|  | <ul> <li>Haldus- ja asustusjaotus</li> <li>Administratiivkeskused</li> <li>Maakond</li> <li>Omavalitsus</li> <li>Minu kihid</li> </ul> | / i®<br>/ i®<br>// i®<br>// i® | S      |                                                                                                    | tare markond  | 2.<br>2.   |
|  |                                                                                                    |                                | Hübrik |                                                                                                    | 4             | ۵          |

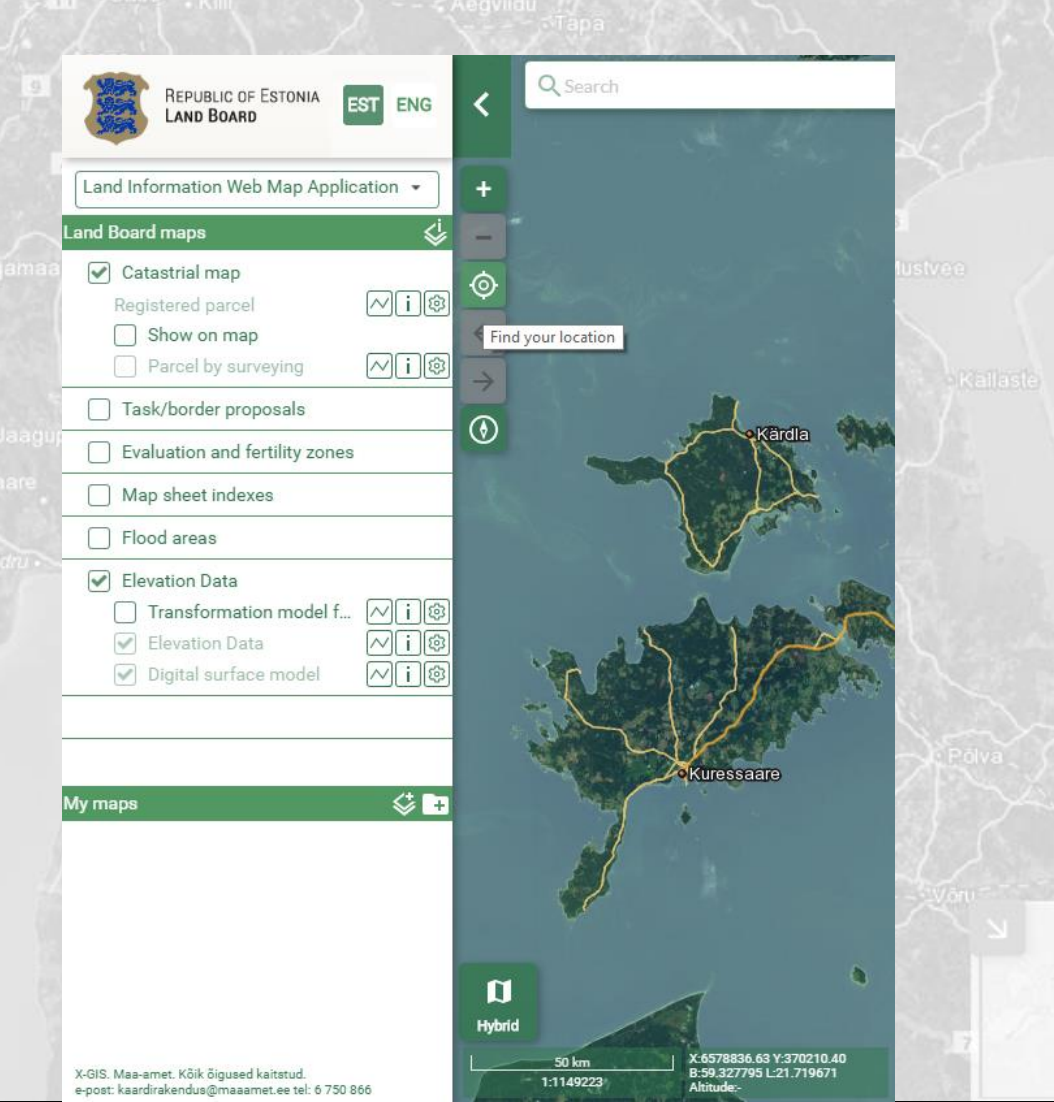

X-GIS Maa-amet, Kõik õigused kaltatud. e-oost kaardrakenduslõmasamet ee tel 6.75

X-GIS. Maa-amet. Kõik õigused kaitstud. e-post: kaardirakendus@maaamet.ee tel: 6 750 866

stud. ee tel: 6 750 866 1:1149223 X:6572400.99 Y:375680.69

B:59.271689 L-21.81938

### Ka muu funktsionaalsus on olemas

Tagasiside

Teate liik \*

Teade \*

Asukoht

Sisesta teate tekst

V-455//45 /0 V-507030 91

Tööriistariba

∢►

 $\mathbf{Q}$ 

÷.

?

Ē

- ∠ Logi sisse
   ☆ Järjehoidjad
  - Kaartide võrdlemine
  - Puhasta kaart
  - Tagasiside
  - Kasutusjuhend

Märgi asukoh Mõõda

Trüki

| lemine  | *           | Lisa fail      | idet         |
|---------|-------------|----------------|--------------|
| t       | Sahkari     |                |              |
| d       |             |                | Audru Barnu  |
| It Trül | kimine      |                | ×            |
|         | Trūki (PNG) | Lae alla (PNG) | Loo PDF-fail |
|         | 1           | and second as  |              |

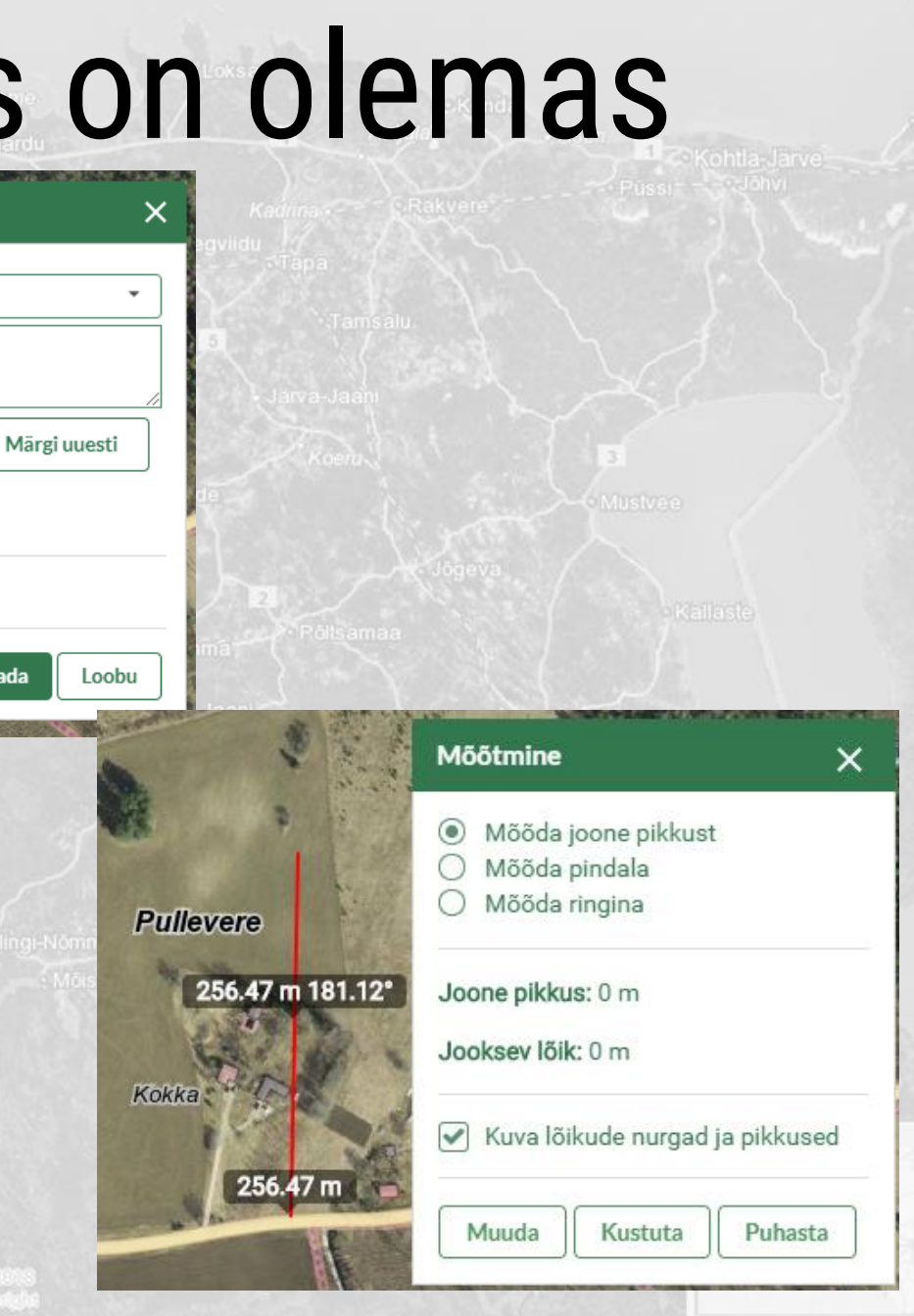

<u>୧</u> ☆

•

**♀** ⁄∂

--

# Konifgureerimiskeskkond

#### Maa-amet saab ise

- uusi kaardikihte, otsinguid, infopäringuid, redigeeritavaid kihte jne süsteemi lisada;
- kaardikomplekte koostada;
- kasutajaid ja õigusi hallata;
- lisada tõlkeid;
- Visuaalne kasutajaliides

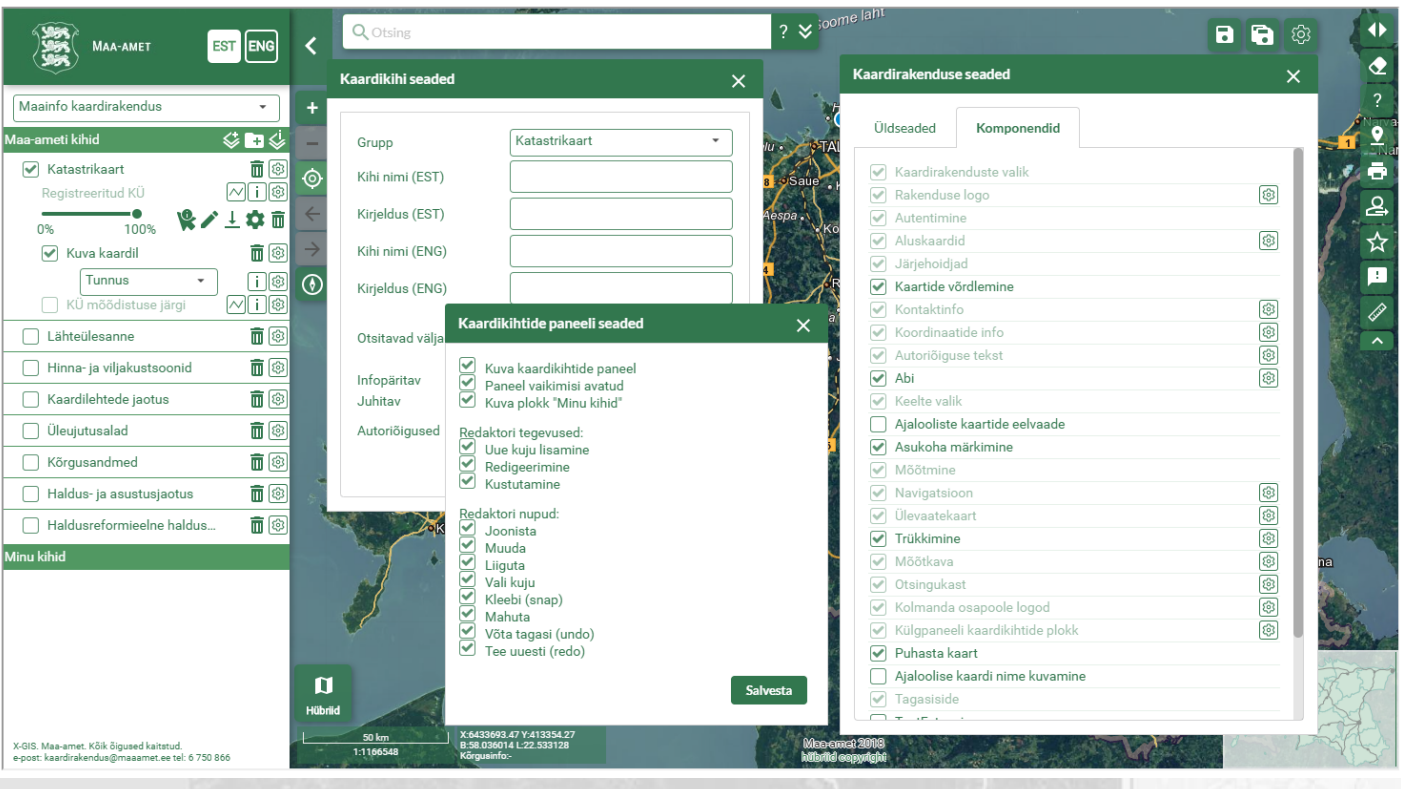

KGIS, Maa-amet, Kõik õigused kaltatud. Epost: kaardrakendus@maaamet.ee tel. 6 750 8

#### 2019-2020 X-GIS 2.0 plaanid

- Vendor Lock-In vabanemine (eeldustööd koodi laadimiseks RIA Git-i) käivitatud tööd:
  - Oma autoriseerimiskeskkond (lahtiühendamine Maainfosüsteemi AAA keskkonnast) Java versiooni vahetus
  - Suhtluse viimine API põhiseks
- Koodihalduse ületoomine KEMIT-i keskkonda.
  - Kood KEMIT SVN-is, installeerub, testkeskkond püsti, kaarditeenus töötab
  - Samm sammult LIVE keskkonna tõstmine KEMIT-isse
- Otsingusse huviobjektide (POI) tugi (Estonia teater, Kaubamaja, Inglise kolledž, jne).
  - In-ADS saab huviobjektide otsingu toe veel selle aasta lõpus
- Kasutajaliidese ja kasutajamugavuse täiendused (2019-2020 I pool)
- Viimaste Flash ja HTML5 rakenduste üleviimine X-GIS 2.0 platvormile
- Parem (ava)andmete alla- ja üleslaadimise tugi (2020-2021)

#### Koostöö

- Suurem eesmärk: Haldusalal ühtne kaardi kasutajaliidese nägu ideaal laiendad kogu riigile vähemalt andmete avalikustamise osas.
- Uutes haldusala GIS arendustes on kaardikomponendiks X-GIS 2.0
- Koostöö jätkamine, avaliku sektori andmete avalikustamine (koostöölepingud): Keskkonnaministeeriumi haldusala, Ravimiamet, Terviseamet, Politsei- ja Piirivalveamet, Statistikaamet jne
- Maa-amet kui ruumiandmeteenuste kaubamärk riigis, olemas andmete ja teenuste haldamise oskus ja teenuskeskkond (mida pakub KEMIT).

-GES, Mes-attret, NSR Eigiseed Rahatud. -post, kaardinakandun@maaamet, ee tel. 6.750

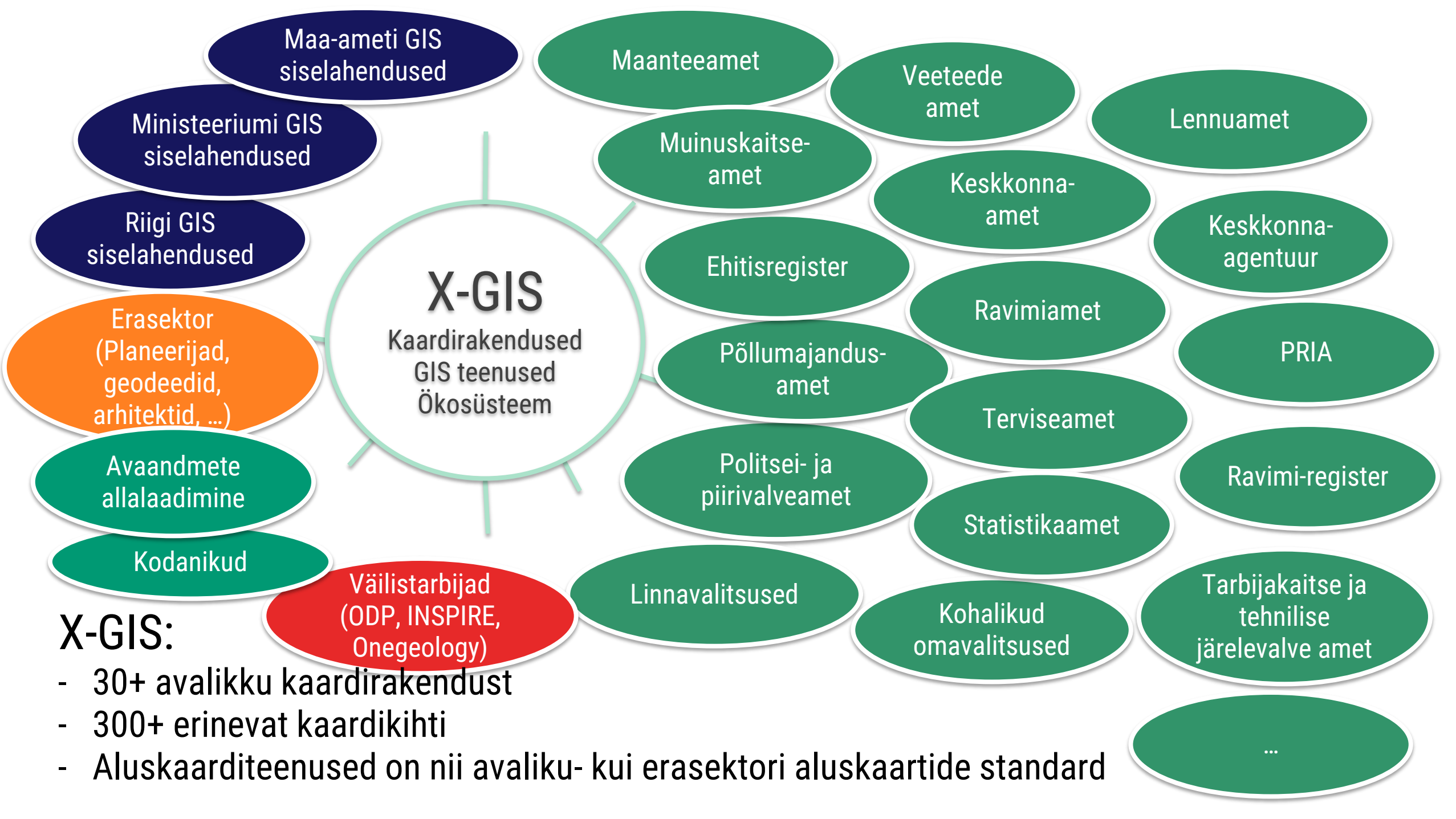

| MAA-AMET EST ENG            |      |
|-----------------------------|------|
| Maainfo kaardirakendus 🔹    |      |
| Maa-ameti kihid 🛛 💊         |      |
| C Katastrikaart             |      |
| Lähteülesanne               |      |
| 🗌 Hinna- ja viljakustsoonid |      |
| 🗌 Kaardilehtede jaotus      |      |
| 🗌 Üleujutusalad             |      |
| 🗌 Kõrgusandmed              | 1111 |
| 🗌 Haldus- ja asustusjaotus  |      |
| Haldusreformieelne haldus   |      |
| Minu kihid 🛛 😂 🗖            |      |
|                             | -    |

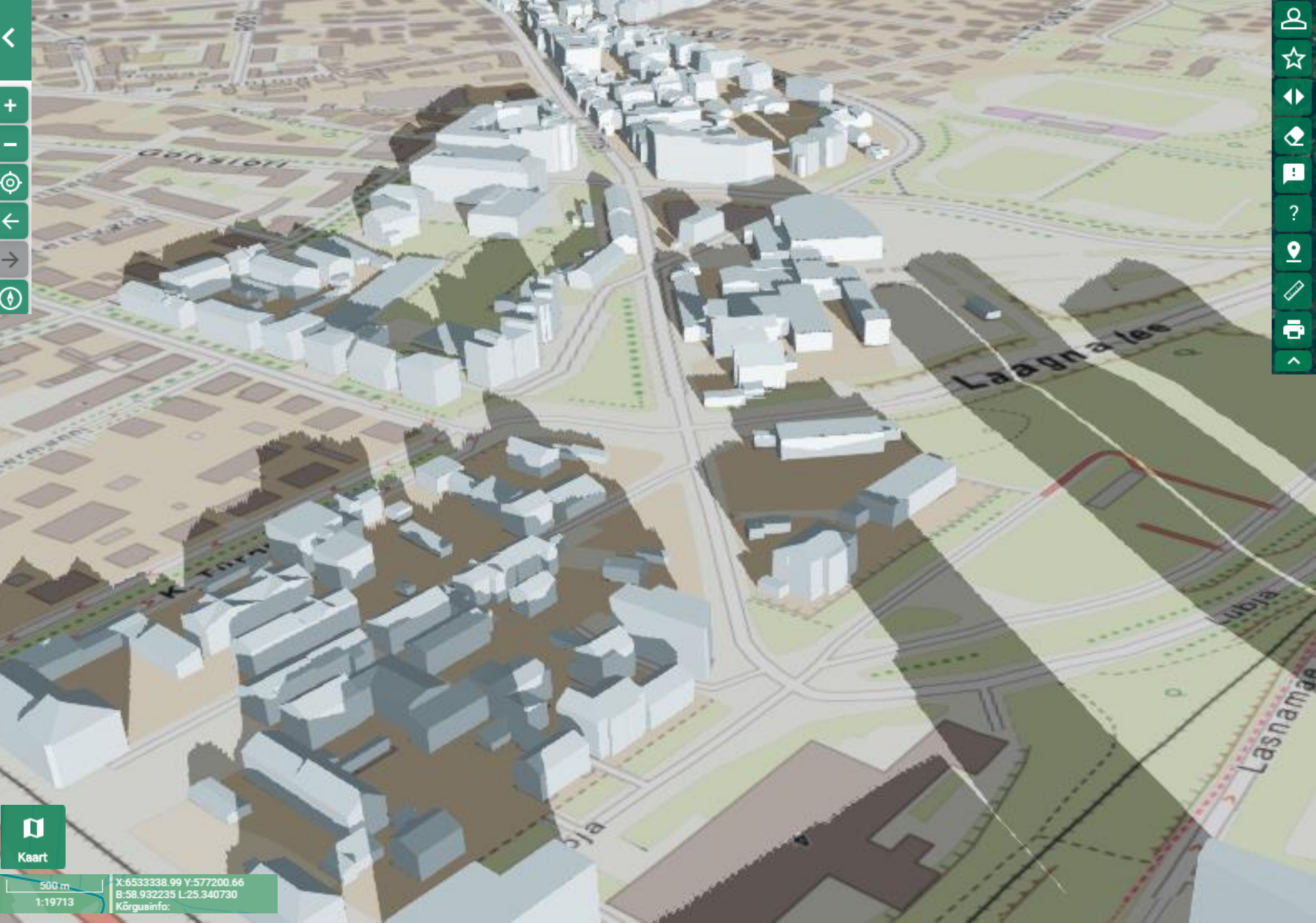

X-GIS. Maa-amet. Kõik õigused kaitstud. e-post: kaardirakendus@maaamet.ee tel: 6 750 866

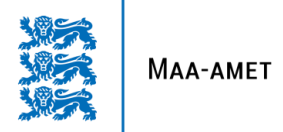

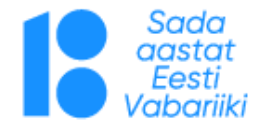

#### Aitäh!

Sulev Õitspuu

sulev.oitspuu@maaamet.ee

https://www.maaamet.ee/ https://geoportaal.maaamet.ee/ https://inspire.maaamet.ee/ https://xgis.maaamet.ee/xgis2/